# EditionGuard Magento Demo Reference Guide

On our Magento Demo website, the EditionGuard eBook DRM Integration Extension is already installed and configured with a demo account. Here is the link for the extension:

http://www.magentocommerce.com/magento-connect/editionguard-ebook-drm-integration-8516.html

### 1. Adding Your eBooks to the Magento Product Catalog

Visit <u>http://magento.editionguard.com/admin</u> with your browser and login with following credentials:

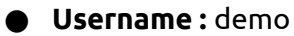

• Password : demo123456

\* Due to security reasons the demo account permissions are limited.

| magento.    | editionguard.com/admin                                                                        |           | <b>☆</b> ] 🚼 + Sea |
|-------------|-----------------------------------------------------------------------------------------------|-----------|--------------------|
| (i) Magento | Log in to Admin Panel<br>User Name:<br>Forgot your password?<br>Magento is a trademark of Mag | Password: | Login<br>o Inc.    |

After logging in, go to the Catalog->Manage Products menu option

| 🍿 Mager         | nto <sup>-</sup> Adn | nin Pane   | I             |      |                                         |
|-----------------|----------------------|------------|---------------|------|-----------------------------------------|
| Dashboard       | Sales                | Catalog    | Reports       |      |                                         |
| ① Latest Messag | ie: Importar         | Manage P   | roducts       | N    | erability <u>Read details</u>           |
|                 |                      | Manage C   | ategories     | w    |                                         |
| Manage Pi       | roducts              | Attributes |               | 4    |                                         |
|                 |                      | URL Rew    | rite Managerr | ient |                                         |
| Page 1          | of 1 pag             | Search Te  | rme           |      | Iotal 3 records found   Motify Low Stor |

# Click the "Add Product" button

|            |                |              |                       | 📀 Get help              | for this page                     |
|------------|----------------|--------------|-----------------------|-------------------------|-----------------------------------|
|            |                | You have     | 2 notice unread mes   | sage(s). <u>Go to m</u> | essages inbox                     |
|            |                |              |                       |                         | and a second second second second |
|            |                |              |                       |                         | 3                                 |
| 2          | Charle DOC     |              |                       | Reset Filter            | Add Proc                          |
| Notify Lov | V Stock RSS    |              |                       |                         |                                   |
| Notity Lov | V Stock RSS    |              | Actions               | <u>.</u>                | Submit                            |
| SKU        | Price          | Qty          | Actions Visibility    | <u>·</u><br>Status      | Submit<br>Action                  |
| SKU        | Price<br>From: | Qty<br>From: | Actions<br>Visibility |                         | Submit<br>Action                  |

Set "Product Settings" as:

- Attribute Set -> Default
  Product Type -> Downloadable Product

then click "Continue"

| New Product            |                                                                             |          |
|------------------------|-----------------------------------------------------------------------------|----------|
| reate Product Settings |                                                                             |          |
| Attribute Set          | Default                                                                     | <u>.</u> |
| Product Type           | Simple Product<br>Simple Product<br>Grouped Product<br>Configurable Product | Ŧ        |
|                        | Virtual Product<br>Bundle Product<br>Downloadable Product                   |          |

Now we have started to fill in product details. In our case, our product is actually either a PDF or an ePub formatted eBook. For an example eBook product, fill in the details of the eBook by following the steps below.

## A. General

- Name
- Description
- Short Description
- SKU (Stock Keeping Unit you can use the eBook ISBN )
- Status -> Enabled
- Visibility -> Catalog, Search

| Product Information | 🧐 New      |
|---------------------|------------|
| General             | 8          |
| Prices              | Genera     |
| Meta Information    | Name       |
| Images              | 1.12-141.5 |
| Design              | Descr      |
| Gift Options        |            |
| Inventory           |            |
| Categories          |            |

# New Product (Defauit) General Name \* Description \* This is a pre-1923 was conducted on introduced by the have occasional e culturally importar

continuing commit

#### **B. Prices**

- Price
- Tax Class -> None

#### **C. Images** (*Optional*)

Press "Browse Files..." button and select your eBook cover image, than press "Upload Files". Once you've uploaded your cover image, select radio boxes as in the following image:

- Base Image
- Small Image
- Thumbnail

| Image type an | d information need | to be specified for each | store view. |             |           |   |
|---------------|--------------------|--------------------------|-------------|-------------|-----------|---|
| Image         | Label              | Sort Order               | Base Image  | Small Image | Thumbnail | 1 |
| No image      |                    |                          | C           | C           | C         |   |
|               |                    | 1                        | 6           | (•          | (         |   |
|               |                    |                          |             |             |           |   |

#### D. Inventory

First, uncheck "Use Config Settings" under "**Manage Stock**", than set "**Manage Stock**" to "**No**". (Since eBooks are digital products, we don't have physical stock)

Manage Stock -> No

"Maximum Qty Allowed in Shopping Cart" -> uncheck "Use Config Settings" then set to "1"

• Maximum Qty Allowed in Shopping Cart -> 1

| Manage Stock           | No                  | • [C | SLOBAL] |
|------------------------|---------------------|------|---------|
|                        | Use Config Settings |      |         |
| Minimum Qty Allowed in | 1                   | [C   | LOBAL   |
| Shopping Cart          | Vse Config Settings |      |         |
| Maximum Qty Allowed in | 1                   | [C   | LOBAL]  |
| Shopping Cart          | Use Config Settings |      |         |
| Enable Qtv Increments  | No                  | - [0 | LOBAL]  |

#### E. Categories

Add your eBook to Default Category and the eBooks category by checking the boxes next to them.

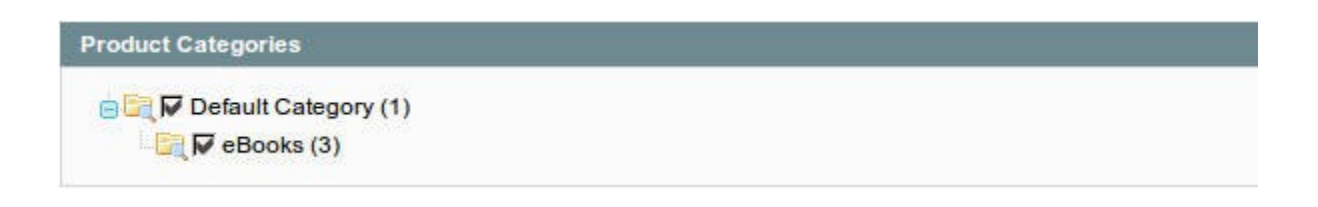

#### F. Downloadable Information

We are going to upload the eBook with EditionGuard DRM option. You can leave the "**Samples**" tab empty, it is not necessary for a demo. In a real scenario, you can use this to upload an eBook sample, for example the first 20 pages of the eBook.

Under the "Links" tab fill "Title" as "eBook Formats"

- Title -> eBook Formats
- Links can be purchased separately -> Yes

| Samples                              |               |   |
|--------------------------------------|---------------|---|
| Links                                |               |   |
| Title                                | eBook Formats |   |
| Links can be purchased<br>separately | Yes           | - |

To upload the eBook file, press "Add New Row" button and it will create a new row with uploading options.

|                | Price          | Max. Downloads        | Shareable       | EditionGuard         | Sample   | File   | Sort Order   |
|----------------|----------------|-----------------------|-----------------|----------------------|----------|--------|--------------|
|                |                |                       |                 | ⊕ Ad                 | d New Ro | w"   U | Jpload Files |
| erscore charac | ters are recon | mended for filenames. | Improper charac | ters are replaced wi | th 1     | dd N   | lew Row      |

Filling out the eBook Row

- Title -> Placing both the eBook title and the eBook format recommended (Ex: eBook
  Title ePub (Adobe DRM) )
- Price -> leave empty we have set it before
- Max Downloads -> 10 ( for demo issue )
- Shareable -> Use Config
- EditionGuard -> Yes (applying EditionGuard DRM on eBook)
- Sample -> leave empty (*for demo issue*)
- File -> click the button and select ePub or PDF formatted eBook file
- Sort Order -> leave empty ( *for demo issue* )

then click "**Upload Files**" button.

| EditionGuard       | Sample                   | File              |                                   |        | Sort Order   |
|--------------------|--------------------------|-------------------|-----------------------------------|--------|--------------|
| Yes <u>-</u>       | C File:                  | G File:           | <b>pg4300.epub</b><br>(703.97 kB) | x      | 0            |
| d for filenames. I | mproper characters are r | eplaced with '_'. | O Add No                          | ew Row | Upload Files |

Once the file is uploaded, click "Save" and exit from the product menu.

|     |                    |             | Save                    |                                                                                              |                                                                                                   |
|-----|--------------------|-------------|-------------------------|----------------------------------------------------------------------------------------------|---------------------------------------------------------------------------------------------------|
|     |                    |             |                         |                                                                                              | 6                                                                                                 |
|     |                    |             |                         |                                                                                              | (                                                                                                 |
|     |                    |             |                         |                                                                                              |                                                                                                   |
|     |                    |             |                         |                                                                                              |                                                                                                   |
|     |                    |             |                         |                                                                                              |                                                                                                   |
| ple |                    | File        |                         | Sort Order                                                                                   |                                                                                                   |
| le: |                    | File:       | pg4300.epub             |                                                                                              | 8                                                                                                 |
| RL: |                    | C URL:      | (703.97 KB)             |                                                                                              |                                                                                                   |
|     | ple<br>ile:<br>RL: | ple<br>ile: | ple File<br>ile: C URL: | ple      File        ile:       (* File: pg4300.epub<br>(703.97 kB)        RL:       (* URL: | File      Sort Order        ile:      •••      •••      •••        RL:      •••      •••      ••• |

Now our eBook is ready to be sold with EditionGuard DRM. It has already been entered into product catalog and listed on the Magento frontend.

#### 2. End User Simulation

In this second part of our guide, we'll be looking at how things work on the End User side.

First, we will need Adobe Digital Editions and an AdobeID to download and read an EditionGuard DRM protected eBook. You can Download Adobe Digital Editions from the following link and create an AdobeID all for free, in case you don't have them already.

Adobe Digital Editions : <u>http://www.adobe.com/products/digitaleditions/</u>

AdobeID : <u>https://www.adobe.com/cfusion/membership/</u>

The slides at the following link explains how the cycle works <u>http://www.slideshare.net/EditionGuard/adobe-digitaleditions</u>

Next, please visit EditionGuard Magento Demo site <u>http://magento.editionguard.com</u> . Select eBooks that you like to purchase and add them to your cart .

| lysses                |                                                                                                    |
|-----------------------|----------------------------------------------------------------------------------------------------|
| Ulystee<br>MORE VIEWS | Ulysses<br>Email to a Friend<br>Be the first to review this product<br>Availability: In stock<br>59.99<br>Add to Wishlist   Add to Compar<br>Oulck Overview<br>This is a pre-1923 historical reproduction that was curated<br>for quality. Quality assurance was conducted on each of<br>these books in an attempt to remove books with<br>imperfections introduced by the digitization process. Though<br>we have made best efforts - the books may have occasional<br>errors that do not impede the reading experience. We<br>believe this work is culturally important and have elected to<br>bring the book back into print as part of our continuing<br>commitment to the preservation of printed works worldwide. |
| *eBook Formats        | * Required Fields                                                                                                    |
| \$9.99                | Qty: 1 Add to Cart                                                                                                    |

Proceed to checkout and complete the checkout process. Since this is just a demo, fill in whatever you like to the fields. There is only a dummy "**Check / Money order**" payment method active for the demo, you have to approve it but won't actually have to pay.

| 2 Payment Information |                   |
|-----------------------|-------------------|
| Check / Money order   |                   |
|                       | * Required Fields |
| 1 Back                | Continue          |

Complete your order by pressing the "**Place Order**" button. Now your order is placed awaiting approval on the backend. To approve your order please login to magento admin panel with the following information:

http://magento.editionguard.com/admin

- Username: demo
- **Password** : demo123456

#### Go to : Sales -> Orders

Find the order you just placed with the "**Pending**" status. Then click on the order row.

| New Order RSS | Export to: CSV | -      | Export     | Reset Filter | Search |
|---------------|----------------|--------|------------|--------------|--------|
|               |                | Action | ns         | 1            | Submit |
| Ship to Name  | G.T. (Base)    | G.T. ( | Purchased) | Status       | Action |
|               | From:          | From   | :          | ·            |        |
|               | To :           | To :   |            |              |        |
|               | \$9            | .99    | \$9.99     | Pending      | View   |
|               | \$30           | .99    | \$30.99    | Complete     | View   |
|               | \$19           | .99    | \$19.99    | Complete     | View   |
|               |                |        |            |              |        |

Once you get the "**Order View**" click the "**Invoice**" button to approve your order.

| 13:18 PM                                   | Back Edit Cancel Send E | Email Hold 🗖 Invoice 🗔 Reorder |
|--------------------------------------------|-------------------------|--------------------------------|
| email was sent)                            | Account Information     | · V.                           |
| , 2012 5:13:18 PM                          | Customer Name           | Engin Gürelli                  |
| ling                                       | Email                   | egurelli@editionguard.com      |
| Website<br>Website Store<br>ult Store View | Customer Group          | General                        |
| 24.133.106                                 |                         |                                |

Now you just have to click the "**Submit Invoice**" button to complete your order.

| Amount<br>O | Shipping Refund<br>\$0.00 | Order Grand Total<br>\$9.99 |        |
|-------------|---------------------------|-----------------------------|--------|
|             | Invoice Totals            |                             |        |
|             |                           | Subtotal                    | \$9.99 |
|             |                           | Grand Total                 | \$9.99 |
|             | -                         | Append Comm                 | ents 🗖 |
|             |                           | Email Copy of Inv           | oice 🔽 |
|             |                           | Submit In                   | voice  |

Now you can download the eBook from frontend. Please visit <u>http://magento.editionguard.com</u> and login with the account you placed the order with.

# After logging into the frontend, go to "**My Account**" than "**My Downloadable Products**".

|                          |            | 1999   |  |
|--------------------------|------------|--------|--|
| My Product Reviews       | 10000014   | 7/6/12 |  |
| My Tags                  | 10000013   | 7/6/12 |  |
| My Wishlist              | 10000010 1 | 7/5/40 |  |
| My Applications          | 10000010-1 | 113112 |  |
| Newsletter Subscriptions | 10000011   | 7/5/12 |  |
| My Downloadable Products | 10000010   | 7/5/12 |  |
| 51                       |            |        |  |

Find the eBook that you previously ordered on the list ( **Status** = *Available*). Once you found the eBook, you can start downloading "**.acsm**" file which is generated by EditionGuard.

| My Downloadable Products |        |                                        |           |    |  |
|--------------------------|--------|----------------------------------------|-----------|----|--|
| 8 Item(s)                |        |                                        |           |    |  |
| Order #                  | Date   | Title                                  | Status    | Re |  |
| 100000014                | 7/6/12 | Ulysses - ePub (Adobe DRM)             | Available | 10 |  |
| 10000013                 | 7/6/12 | The Red, White and Start Download DRM) | Available | Un |  |
| 10000013                 | 7/6/12 | eBook - EPUB                           | Available | Un |  |
| 100000010-1              | 7/5/12 | PDF eBook - PDF eBook                  | Available | Un |  |
| 100000011                | 7/5/12 | eBook - EPUB                           | Pending   | Un |  |
| 100000010                | 7/5/12 | PDF eBook - PDF eBook                  | Expired   | Un |  |
|                          |        |                                        |           |    |  |

Open the ".acsm" file with Adobe Digital Editions.

| Adobe D     | Digital Editions       |                                             |
|-------------|------------------------|---------------------------------------------|
|             | LIBRARY                | <b>.</b>                                    |
| C           | Opening URLLink.acsm   | n 23                                        |
| Boo ksl     | You have chosen to     | open                                        |
|             | URLLink.acsm           | 1                                           |
| <b>Ш</b> Во | which is a: AC         | SM file                                     |
| II Pu       | What should Firefor    | x do with this file?                        |
| II Re       | Open with              | digitaleditions.exe 🗸                       |
|             | Save File              |                                             |
|             | 📃 Do this <u>a</u> uto | omatically for files like this from now on. |
|             |                        |                                             |
|             |                        |                                             |
|             |                        | Cancer                                      |
|             |                        |                                             |

# The eBook will be downloaded shortly.

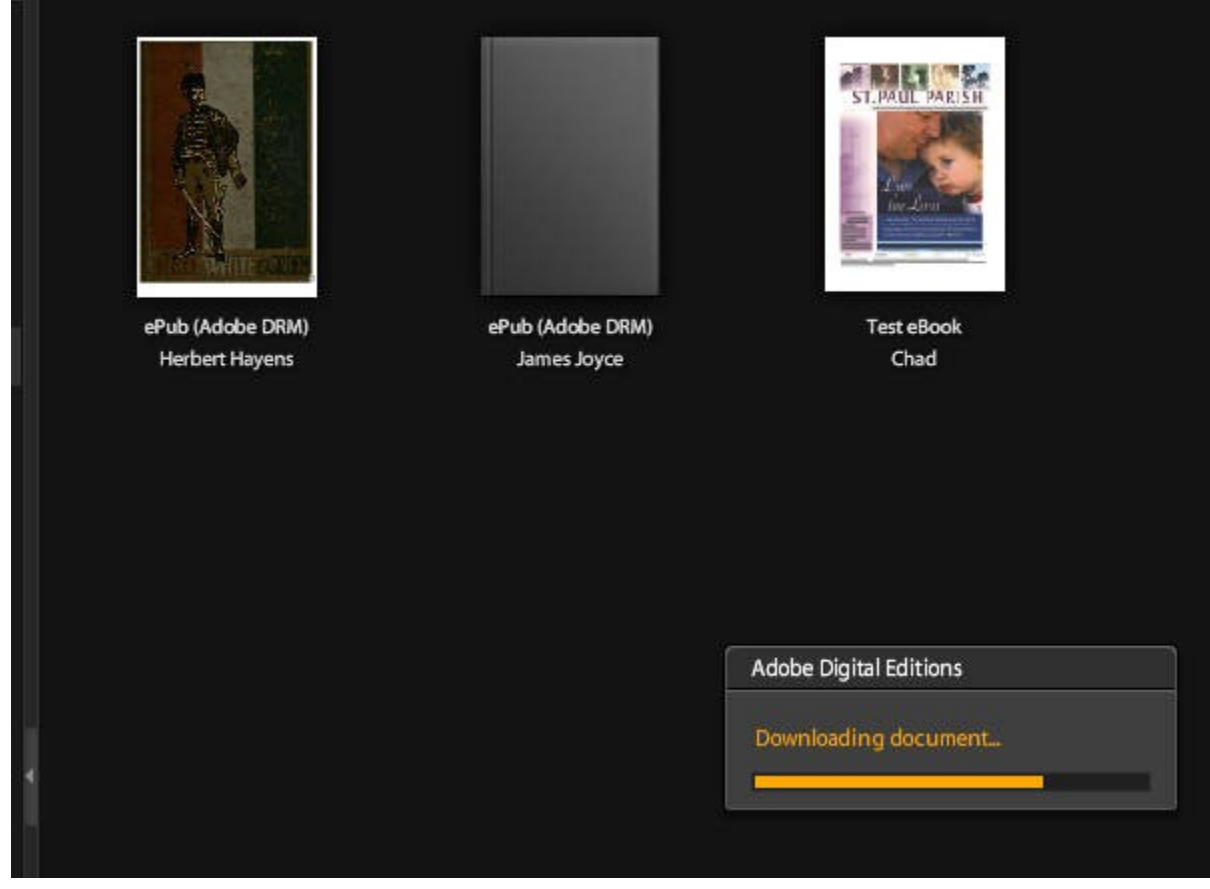

Now you are ready to read your DRM protected eBook!

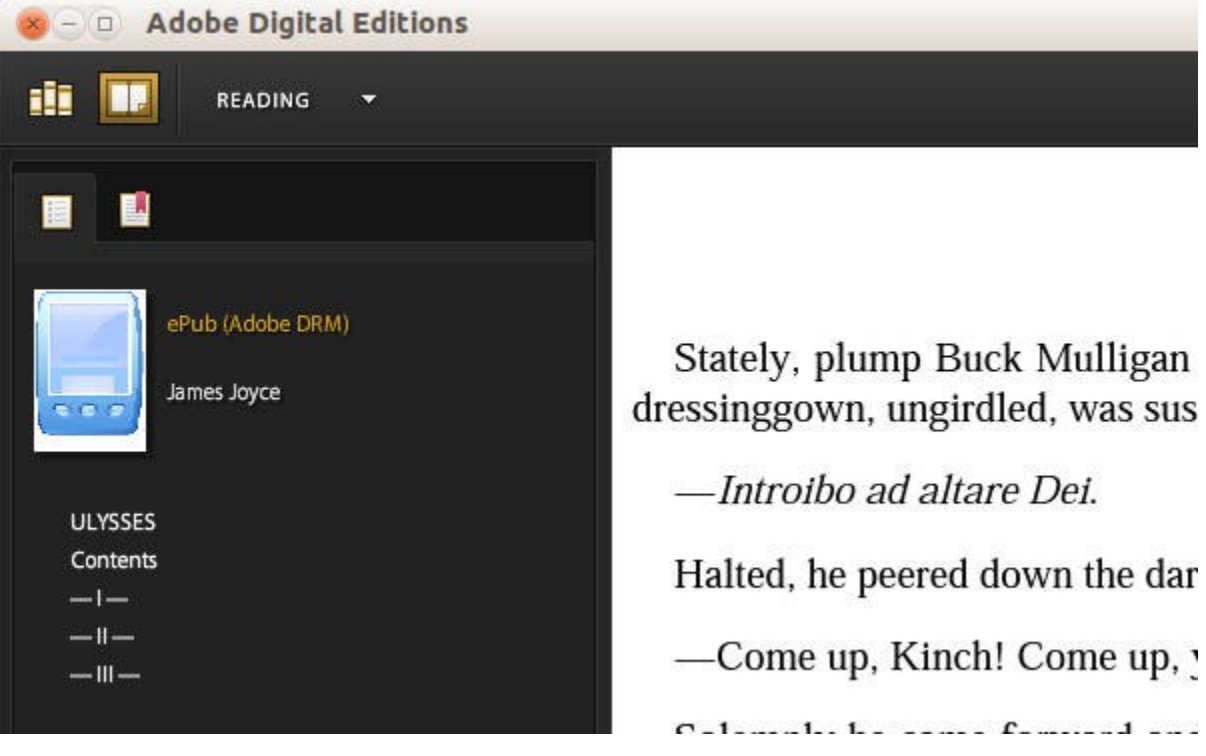